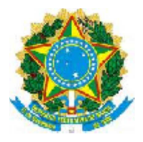

#### MINISTÉRIO DA CIÊNCIA, TECNOLOGIA E INOVAÇÃO Secretaria-Executiva Assessoria de Acompanhamento e Avaliação das Atividades Finalísticas Coordenação-Geral de Indicadores

Brasília, 12 de setembro de 2014

## Nota Informativa nº 01/2014 CGIN/ASCAV/SEXEC

## Assunto: Dispêndios em Ciência e Tecnologia<sup>1</sup> - Fontes de informação dos Governos Estaduais

## I. Introdução

O processo de construção e elaboração das informações sobre os dispêndios estaduais em Ciência e Tecnologia (C&T) é resultado de um Acordo de Cooperação Técnica e Científica, firmado entre o MCTI e cada uma das unidades da federação (UF), para o estabelecimento de condições de cooperação mútua entre os partícipes para a produção e aperfeiçoamento dos indicadores estaduais de C&T. No âmbito desse acordo foi criada a Rede de Indicadores Estaduais de Ciência, Tecnologia e Inovação (RIECTI) para o fornecimento, a troca, a produção e a validação das informações sobre os dispêndios realizados nos estados nessa área.

Até o exercício fiscal de 2012, o levantamento dos recursos aplicados em C&T, em sua maioria, foi feito diretamente nos Balanços Gerais dos Estados (BGE), que contabilizam os recursos das fontes dos tesouros estaduais, em papel ou em formato PDF. Na realização desse levantamento, além do apoio da RIECTI, o MCTI contou com a cooperação da Coordenação-Geral das Relações e Análise Financeira dos Estados e Municípios - COREM, da Secretaria do Tesouro Nacional – STN, que deve receber anualmente, até 31 de maio de cada ano, por força da Lei de Responsabilidade Fiscal, os BGEs de todas as UFs.

A Coordenação-Geral de Indicadores – CGIN tem conseguido aprimorar o trabalho de coleta das informações, principalmente, com o estabelecimento da Lei de Acesso a Informação – LAI, Lei nº 12.527, de 18 de novembro de 2011, que obrigou os Estados a publicarem suas informações orçamentárias de uma forma mais transparente. Gradativamente, esses tem instituído "Portais da Transparência" que disponibilizam a informação dos orçamentos executados no formato de banco de dados (CSV, XLS, TXT), além do tradicional BGE em formato de PDF.

A estruturação e divulgação do orçamento nesse formato facilita o tratamento por meio de software estatístico, automatizando os procedimentos e minimizando erros de seleção das informações, bem como agilizando a elaboração do levantamento dos dispêndios. É importante

<sup>&</sup>lt;sup>1</sup> Metodologia atualmente em uso para a apropriação dos dispêndios nacionais em ciência e tecnologia.

observar, no entanto, que a automatização não tem como objeto o processo de avaliação qualitativa de avaliação das ações quanto à sua natureza (dispêndio de Pesquisa e Desenvolvimento (P&D), Atividades Científicas e Técnicas Correlatas (ACTC) ou não incluído no levantamento).

## II. Fontes de informação

As informações de execução são originalmente cadastradas nos sistemas estaduais de administração financeira, vinculados usualmente às Secretarias de Fazenda Estaduais, que equivalem ao Sistema Integrado de Administração Financeira do Governo Federal (SIAFI). Esses sistemas geram as informações que alimentam os Balanços Gerais dos Estados e os bancos de dados dos Portais da Transparência.

As fontes usadas na construção do levantamento dos dispêndios estão no anexo 1. Para cada Unidade da Federação está identificado o relatório utilizado e o local (endereço) na internet, quando existe, onde a informação foi encontrada (sites das secretarias e portais da transparência). Mostra a fase de execução da despesa (se empenhada ou liquidada) das ações de C&T e o grau de detalhamento do Programa de Trabalho<sup>2</sup> e da natureza de despesa.

Conforme o quadro 1, no exercício fiscal de 2013, das 27 unidades da federação (incluindo o Distrito Federal), em 13 o relatório traz uma abertura institucional que permite identificar a unidade gestora responsável pela execução do gasto. Em 14 os relatórios apresentam o valor de execução das ações correspondente ao estágio da despesa liquidada.

Para 25 UFs o nível de detalhamento do Programa de Trabalho no Balanço Geral é até o nível de ação. Somente em dois estados o detalhamento mais desagregado é o programa de governo, sendo nesse caso a informação das ações que compõem aquele código do Programa de Trabalho completada com outro relatório (Lei Orçamentária Anual, Quadro de Detalhamento da Despesa). A informação da natureza de despesa vinculada ao código do Programa de Trabalho está disponível em 14 UFs. Essa última informação é relevante para os cálculos da conta de pesquisa e desenvolvimento (P&D) nas Contas Nacionais produzidas pelo Instituto Brasileiro de Geografia e Estatística – IBGE, cujo objetivo é criar uma conta específica para os dispêndios nacionais em pesquisa e desenvolvimento, diferenciando o consumo intermediário de P&D do gasto propriamente em P&D, computados como incremento da Formação Bruta de Capital Fixo.

Em treze UFs o tratamento da informação ocorreu utilizando o software livre estatístico R (*The R Project for Statistical Computing*), resultando num ganho de tempo de trabalho de quase quatro

<sup>&</sup>lt;sup>2</sup> Segundo MTO 2014, o programa de trabalho, do ponto de vista operacional, é composto dos seguintes blocos de informação: classificação por esfera, classificação institucional, classificação funcional, estrutura programática e principais informações do Programa e da Ação. Maiores detalhes ler o MTO 2014 no endereço <u>http://www.orcamentofederal.gov.br/informacoes-orcamentarias/manual-tecnico/MTO\_2014.pdf</u> e o Manual da RIECTI 2014 <u>http://www.mct.gov.br/upd\_blob/0231/231526.pdf</u>.

meses para o levantamento inicial<sup>3</sup> dos dispêndios estaduais de C&T, comparativamente ao do ano anterior.

| Detalhamanta/tratamanta da Dragrama da Trahalha (DT) | Nº de Unidades da Federação |            |  |  |
|------------------------------------------------------|-----------------------------|------------|--|--|
| Detamamento/tratamento do Programa de Trabamo (PT)   | Possui                      | Não possui |  |  |
| Detalhamento do PT em nível de ação                  | 25                          | 02         |  |  |
| Detalhamento por unidade gestora                     | 13                          | 14         |  |  |
| Execução da despesa (estágio liquidado)              | 14                          | 13         |  |  |
| Vinculação da natureza de despesa ao PT              | 14                          | 13         |  |  |
| Tratamento do relatório em Software R                | 13                          | 14         |  |  |

Quadro 1 – Resumo dos detalhamentos disponíveis no programa de trabalho dos relatórios de execução orçamentária das unidades da federação, 2013

Esse tratamento destina-se àqueles estados em que é possível trabalhar com o software R as informações a partir dos portais da transparência e/ou secretarias de fazenda, construindo-se um banco de dados com todas variáveis necessárias ao levantamento: órgão, unidade orçamentária e/ou unidade gestora, função, subfunção, programa, ação e natureza de despesa (quando houver). A partir desse banco de dados é feita a seleção das ações de C&T por meio de uma programação no próprio software, criando-se uma rotina (script) para realização da seleção e diferenciação do que são consideradas como de P&D e ACTC, ficando esse histórico disponível para uso a qualquer momento e permitindo sua replicação para os próximos anos, com poucos ajustes para o caso de mudança na programação orçamentária.

Nos outros estados em que a informação (em papel ou PDF) não permite o uso da ferramenta R, fez-se a leitura e a seleção das ações de C&T diretamente nos relatórios dos Balanços Gerais dos Estados. Nesse formato, há a necessidade de transcrição das ações escolhidas para uma planilha, juntamente com todos os campos que compõem o Programa de Trabalho (órgão, unidade orçamentária e/ou unidade gestora, função, subfunção, programa, ação e natureza de despesa, quando houver). Aqui o risco é de transcrever informações incorretas, falha no processo de seleção devido ao tamanho da fonte a ser tratada, além da demora na construção do levantamento.

Como mostra o quadro 1, o fato de haver diferenças entre os estados quanto à disponibilidade das informações para determinadas variáveis, faz com que a CGIN tenha que trabalhar com os mesmos no sentido de unificar a metodologia de construção do levantamento dos dispêndios, procurando extrair dos relatórios a mesma base informação e os mesmos critérios de seleção, evitando incoerências no comparativos entre as unidades da federação.

<sup>&</sup>lt;sup>3</sup> O levantamento inicial consiste na primeira etapa de construção da informação, na qual são selecionadas as ações candidatas a serem validadas ou não como dispêndio de C&T (P&D + ACTC) pelos estados.

Tabela 1 – Fontes de informação das unidades da federação utilizadas no levantamento dos dispêndios de C&T, 2013

| ANO    | UF      | Fonte de Informação                                                                                                    | Relatório utilizado                                                                            | Valor <sup>1</sup> | Detalham<br>ento do<br>Órgão                                        | Nível de<br>detalhamento<br>do Programa<br>de Trabalho <sup>2</sup>               | Detalhamento da<br>natureza de<br>despesa <sup>3</sup>                                                  |
|--------|---------|----------------------------------------------------------------------------------------------------|------------------------------------------------------------------------------------------------|--------------------|---------------------------------------------------------------------|-----------------------------------------------------------------------------------|----------------------------------------------------------------------------------------------------|
| Região | ) Norte |                                                                                                    |                                                                                                |                    |                                                                     |                                                                                   |                                                                                                    |
| 2013   | AC      | Portal de Informações do Governo:<br>http://www.ac.gov.br/wps/portal/acre/Acre/governo-<br>estado/!ut/p/c5/rY_NdoIwEIWfhRcgE8QkLJEfBUxKKAFkw6<br>E9tQct6oIjNU9fPK66kJUzyzt37v1QjaY9tdfuux2686n9QRWqS<br>ZPYJC2SNQYWcwaRh4tQiCiGFZn0HWngybjwz72Wi2Bypyt<br>XiRgDWKhEFdjN<br>F2ifRRZwcqR0EICK1G7oexUMM2VzcQvovzPPodaMa5DkZx<br>HDVmzIRDBq6vw_KNG48mM1nzHOWd_PnFwnroM6Ric-<br>6_0A7VtPEkxfL-<br>BRLpQ0Q2VLmFB2IOUf5C4tmszHppVozq7qM3x8_eBHPJiE<br>OIBQ7DzpJZNqpW6NKr65ZkTOzFnruG8Qfqbfdi/dl3/d3/L2d<br>BISEvZ0FBIS9nQSEh/ | PDF do BGE 2013.– Anexo<br>6                                                                   | Empenhado          | Não<br>especificad<br>o (000 0<br>999 Adm.<br>Direta e<br>Indireta) | Ação (sem a<br>informação<br>por órgão e<br>unidade<br>orçamentária<br>detalhada) | Não disponível                                                                                          |
| 2013   | AP      | Portal da Transparência do Governo do Estado do Amapá<br>http://www.transparencia.ap.gov.br/consulta_estatica/4/123/or%<br>C3%A7amento/balan%C3%A7o-geral                                                                                                    | PDF do BGE 2013 (Anexo 8<br>-Demonstrativo Despesa por<br>Função, Sub e Prog –<br>Consolidado) | Empenhado          | UG                                                                  | Ação                                                                              | Não disponível                                                                                          |
| 2013   | AM      | Portal da Transparência do Governo do Estado do Amazonas<br>http://www.transparencia.am.gov.br/transpprd/mnt/info/RelExeo<br>rc.do                                                                                                    | Construção da base de dados<br>abrindo órgão por órgão até<br>o nível de ação                  | Liquidado          | UG                                                                  | Ação                                                                              | Disponível (6<br>dígitos) e<br>selecionados apenas<br>aqueles das ações<br>identificadas como<br>de PD. |
| 2013   | PA      | Portal da Transparência do Estado do Pará: consultas →<br>Despesas – Execução Orçamentária:<br><u>http://www.transparencia.pa.gov.br/?q=consultar_despesas_orca</u><br><u>mentarias</u>                                                                                                    | Base de dados gerada.<br>(arquivo csv)                                                         | Empenhado          | UG                                                                  | Ação                                                                              | Disponível (8<br>dígitos)                                                                               |
| 2013   | RO      | Portal da Transparência do Governo do Estado de Rondônia<br>(BGE 2013)<br>http://www.transparencia.ro.gov.br/RelatorioBalancoGeral.aspx<br>Informações da funcional programática utilizada para completar<br>as informações de ações (QDD 2013):<br>http://www.transparencia.ro.gov.br/peacas_orcamento.aspx?Past<br>a=LOA                                                                                                    | PDF do BGE 2013. Volume<br>II– Anexo 6 e QDD 2013                                              | Empenhado          | UO                                                                  | Até Programa<br>BGE e até<br>Ação (QDD<br>2013)                                   | Não disponível                                                                                          |

| ANO    | UF              | Fonte de Informação                                                                                                    | Relatório utilizado                                                                                                    | Valor <sup>1</sup> | Detalham<br>ento do<br>Órgão | Nível de<br>detalhamento<br>do Programa<br>de Trabalho <sup>2</sup> | Detalhamento da<br>natureza de<br>despesa <sup>3</sup>                                                  |  |  |  |
|--------|-----------------|----------------------------------------------------------------------------------------------------|----------------------------------------------------------------------------------------------------|--------------------|------------------------------|---------------------------------------------------------------------|----------------------------------------------------------------------------------------------------|--|--|--|
| 2013   | RR              | Balanço Geral do Estado → Anexo da Lei 4.320/64:<br>Encaminhado pelos representantes do estado na RIECTI;<br>Também obtido junto à Secretaria do Tesouro Nacional                                                                                                    | PDF do BGE - Anexo 6da<br>Lei 4.320/64                                                                                                    | Liquidado          | UO                           | Ação                                                                | Não disponível                                                                                          |  |  |  |
| 2013   | то              | Portal da Transparência do Estado de Tocantins: consultas →<br>Despesas → Consolidadas:<br><u>http://transparencia.to.gov.br/despesas/consolidadas</u><br>Portal da Transparência do Estado de Tocantins: consultas →<br>Balanços Contábeis → Balanço Geral do Estado - 2013:<br><u>http://transparencia.to.gov.br/prestacao-de-contas/4320</u> | PDF do BGE 2013 (Anexo<br>09A -Demonstrativo<br>Despesa por Função, Sub e<br>Prog e ação- Consolidado),<br>Cruzando as ações com o<br>portal da transparência para<br>obter o valor liquidado e a<br>Unidade Gestora Vinculada<br>a funcional programática | Liquidado          | UG                           | Ação                                                                | Disponível (6<br>dígitos) e<br>selecionados apenas<br>aqueles das ações<br>identificadas como<br>de PD. |  |  |  |
| Região | Região Nordeste |                                                                                                    |                                                                                                    |                    |                              |                                                                     |                                                                                                    |  |  |  |
| 2013   | AL              | SEFAZ/AL: finanças públicas → balanço geral do estado →<br>Gestão Financeira/Orçamentária:<br><u>http://www.sefaz.al.gov.br/financas.php</u>                                                                                                    | PDF do BGE 2013 – Anexo<br>6, Consolidado                                                                                                    | Empenhado          | UO                           | Ação                                                                | Não disponível                                                                                          |  |  |  |
| 2013   | BA              | Relatório encaminhado pelo representante do Estado na RIECTI                                                                                                    | Arquivo EXCEL                                                                                                    | Liquidado          | UG                           | Ação                                                                | Não disponível                                                                                          |  |  |  |
| 2013   | CE              | Arquivo do Balanço Geral do Estado 2013 (Direta e Indireta)<br>encaminhado pelo Representante do Estado na RIECTI                                                                                                    | PDF do BGE 2013 -<br>Demostrativo do Programa<br>de Governo,<br>da Unidade Orçamentária,<br>por Projeto e Atividade –<br>Anexo 6                                                                                                    | Empenhado          | UO                           | Ação                                                                | Não disponível                                                                                          |  |  |  |
| 2013   | МА              | Informação enviada pelo representante do estado.<br>Informações da funcional programática utilizada para completar<br>as informações de ações (QDD 2013):<br><u>http://www.seplan.ma.gov.br/quadro-de-detalhamento-da-<br/>despesa-qdd/</u>                                                                                                    | PDF dos órgãos enviados<br>pela representante cruzando<br>com QDD 2013.                                                                                                    | Liquidado          | UG                           | Até programa<br>balanços<br>enviados e até<br>Ação (QDD<br>2013)    | Não disponível                                                                                          |  |  |  |
| 2013   | РВ              | Transparência PB: demonstrativos fiscais:<br><u>http://www.siaf.cge.pb.gov.br/CGE/jspServMenuPrincipal?opca</u><br><u>o=2&amp;EXERCICIO=2013</u>                                                                                                    | PDF do BGE 2013. (anexo 06)                                                                                                    | Empenhado          | UO                           | Ação                                                                | Não disponível                                                                                          |  |  |  |
| 2013   | PE              | Transparência Governo de Pernambuco: dados abertos →<br>download da base → despesas:<br><u>http://www2.transparencia.pe.gov.br/web/portal-da-</u><br>transparencia/donwload-da-base                                                                                                    | Base de dados gerada.<br>(arquivo csv)                                                                                                    | Liquidado          | UG                           | Ação                                                                | Disponível (6<br>dígitos)                                                                               |  |  |  |

| ANO    | UF    | Fonte de Informação                                                                                                    | Relatório utilizado                                                                                                    | Valor <sup>1</sup> | Detalham<br>ento do<br>Órgão              | Nível de<br>detalhamento<br>do Programa<br>de Trabalho <sup>2</sup> | Detalhamento da<br>natureza de<br>despesa <sup>3</sup> |
|--------|-------|----------------------------------------------------------------------------------------------------|----------------------------------------------------------------------------------------------------|--------------------|-------------------------------------------|---------------------------------------------------------------------|--------------------------------------------------------|
| 2013   | PI    | Portal da transparência: transparências fiscais → balanço geral<br>do estado → anexos do balanço:<br><u>http://portal.sefaz.pi.gov.br/index.php/transparencia/balanco-<br/>geral-do-estado</u>                                                                                                    | PDF do BGE 2013                                                                                                    | Liquidado          | UG                                        | Ação                                                                | Disponível (6<br>dígitos)                              |
| 2013   | RN    | Controladoria Geral do Estado:<br><u>http://www.control.rn.gov.br/Conteudo.asp?TRAN=PASTAC&amp;</u><br><u>TARG=896&amp;ACT=&amp;PAGE=&amp;PARM=&amp;LBL=Balan%E7os</u><br>Portal da Transparência do Governo do Estado do Amazonas<br><u>http://www.transparencia.rn.gov.br/despesas.aspx</u>                                                                                            | PDF do BGE 2013 e o<br>arquivo gerado da consulta<br>ao portal da transparência,<br>nível de ação. Os códigos do<br>Programa de Trabalho foram<br>obtidos cruzando o BGE<br>com a LOA | Liquidado          | UO                                        | Ação                                                                | Não disponível                                         |
| 2013   | SE    | Portal da Transparência do Governo do Estado de Sergipe:<br>Responsabilidade Fiscal → Contas Anuais:<br><u>http://www.transparenciasergipe.se.gov.br/setp/index.html#</u>                                                                                                    | PDF do BGE 2013 (Anexo<br>11 da Lei 4.320/64)                                                                                                    | Empenhado          | UO                                        | Ação                                                                | Não disponível                                         |
| Região | Sudes | ste                                                                                                    | 1                                                                                                    |                    |                                           |                                                                     |                                                        |
| 2013   | ES    | Portal da Transparência do Governo do Espírito Santo: despesas<br>→ consulta livre:<br><u>http://www.transparencia.es.gov.br/menu_despesas/ConsultaLiv</u><br><u>re.asp</u><br><u>http://www.transparencia.es.gov.br/menu_despesas/despesas_po</u><br><u>r_acao.asp</u><br>Download da base de dados                                                                                     | Tabela gerada.                                                                                                    | Liquidado          | UG                                        | Ação                                                                | Disponível (8<br>dígitos)                              |
| 2013   | MG    | Portal da Transparência do Estado de Minas Gerais: Estado →<br>consulta avançada → despesa → consultar outro período →<br>despesa realizada:<br><u>http://www.transparencia.mg.gov.br/estado/consulta-avancada</u><br>SEFAZ/MG: governo → finanças públicas → demonstrações<br>contábeis:<br><u>http://www.fazenda.mg.gov.br/governo/contadoria_geral/relatori</u><br><u>o_contabil/</u> | Base de dados gerada.<br>(arquivo csv) e PDF do BGE<br>2013 (para obtenção das<br>funcionais programáticas)                                                                           | Liquidado          | UO                                        | Ação                                                                | Disponível (8<br>dígitos)                              |
| 2013   | RJ    | Transparência Fiscal do RJ: Despesa → Monte aqui sua<br>consulta:<br>http://www.fazenda.rj.gov.br/tfe/web/despesagenerica                                                                                                    | Base de dados gerada.<br>(arquivo csv)                                                                                                    | Liquidado          | UG                                        | Ação                                                                | Disponível (8<br>dígitos)                              |
| 2013   | SP    | Portal da Transparência Estadual: Despesas → Consulta Livre:<br><u>https://www.fazenda.sp.gov.br/SigeoLei131/Paginas/FlexConsD</u><br><u>espesa.aspx</u>                                                                                                    | Base de dados gerada.<br>(arquivo csv)                                                                                                    | Liquidado          | UO (mas é<br>possível<br>fazer por<br>UG) | Ação                                                                | Disponível (8<br>dígitos)                              |

| ANO    | UF           | Fonte de Informação                                                                                                    | Relatório utilizado                                                                               | Valor <sup>1</sup> | Detalham<br>ento do<br>Órgão | Nível de<br>detalhamento<br>do Programa<br>de Trabalho <sup>2</sup> | Detalhamento da<br>natureza de<br>despesa <sup>3</sup>                                                                 |
|--------|--------------|----------------------------------------------------------------------------------------------------|---------------------------------------------------------------------------------------------------|--------------------|------------------------------|---------------------------------------------------------------------|----------------------------------------------------------------------------------------------------|
| Região | o Sul        |                                                                                                    |                                                                                                   |                    |                              | -                                                                   |                                                                                                    |
| 2013   | PR           | Portal da Transparência do Estado do Paraná → despesas →<br>Balanço Geral do Estado → Balanço Simplificado 2013 - Anexo<br>da Lei 4.320/64:<br><u>http://www.portaldatransparencia.pr.gov.br/modules/conteudo/c</u><br><u>onteudo.php?conteudo=74</u> | PDF do BGE - Balanço<br>Simplificado 2013 - Anexo<br>da Lei 4.320/64                              | Empenhado          | UO                           | Ação                                                                | Não disponível                                                                                                    |
| 2013   | SC           | Portal da Transparência do Poder Executivo de Santa Catarina:<br>gasto público → execução orçamentária:<br><u>http://www.sef.sc.gov.br/transparencia/gasto-</u><br><u>p%C3%BAblico/consultas/2881</u>                                                 | Base de dados gerada.<br>(arquivo csv)                                                            | Empenhado          | UG                           | Ação                                                                | Disponível (6<br>dígitos)                                                                                              |
| 2013   | RS           | Transparência RS: Consulta a dados $\rightarrow$ dados abertos $\rightarrow$ gasto<br>$\rightarrow$ gastos arquivos anuais:<br><u>http://www.transparencia.rs.gov.br/webpart/system/ConsultaDadosFiltro.aspx</u>                                      | Base de dados gerada.<br>(arquivo csv)                                                            | Liquidado          | UO                           | Ação                                                                | Disponível (8<br>dígitos)                                                                                              |
| Região | <u>Centr</u> | o-Oeste                                                                                                    |                                                                                                   | •                  |                              |                                                                     |                                                                                                    |
| 2013   | MS           | SEFAZ/MS – Auditoria Geral do Estado: Balanços:<br>http://www.unisite.ms.gov.br/unisite/sites/auditoriageral/index.<br>php?inside=1&tp=3&show=6051                                                                                                    | PDF do BGE 2013 – Anexo<br>6                                                                      | Empenhado          | UG                           | Ação                                                                | Disponível (6<br>dígitos) e<br>selecionados apenas<br>aqueles das ações<br>identificadas como<br>de PD (Anexo<br>11B). |
| 2013   | MT           | SEFAZ/MT – Finanças Públicas → Contabilidade<br>Governamental → Balanço Geral:<br><u>http://www.sefaz.mt.gov.br/portal/Financeiro/ContGovernamen</u><br><u>tal/BalancoGeral.php</u>                                                                   | PDF do BGE 2013 – volume<br>II, anexo 6 da lei 4.320/64                                           | Empenhado          | UO                           | Ação                                                                | Não disponível                                                                                                    |
| 2013   | GO           | Portal da Transparência GO: Prestação de Contas:<br><u>http://www.transparencia.go.gov.br/</u><br>SEFAZ/GO: Balanço Geral<br><u>http://www.sefaz.go.gov.br/</u>                                                                                       | Cruzar as informações entre<br>o relatório do Portal com<br>PDF do BGE 2013 do portal<br>da sefaz | Empenhado          | UO                           | Ação                                                                | Disponível (8<br>dígitos) e<br>selecionados apenas<br>aqueles das ações<br>identificadas como<br>de PD.                |

| ANO  | UF | Fonte de Informação                                                                                                    | Relatório utilizado                                                                                                    | Valor <sup>1</sup> | Detalham<br>ento do<br>Órgão | Nível de<br>detalhamento<br>do Programa<br>de Trabalho <sup>2</sup> | Detalhamento da<br>natureza de<br>despesa <sup>3</sup>                                                                                                    |
|------|----|----------------------------------------------------------------------------------------------------|----------------------------------------------------------------------------------------------------|--------------------|------------------------------|---------------------------------------------------------------------|----------------------------------------------------------------------------------------------------|
| 2013 | DF | Portal da Transparência DF: Despesas Públicas→ Por<br>Classificação Orçamentária (Filtro: 2013 e as colunas - Unidade<br>Gestora, Programa de Trabalho e Valor Liquidado):<br><u>http://www.transparencia.df.gov.br/Pages/DespPub/PorClassific</u><br><u>acao.aspx</u><br>Portal da Transparência DF: Prestando Contas → Relatórios<br>Gerenciais → Relatório de Desempenho Físico - Financeiro Por<br>Programa de Trabalho:<br><u>http://www.transparencia.df.gov.br/Pages/PrestContas/relatorio</u><br><u>s_gerenciais.aspx</u> | Cruzar as informações entre<br>o relatório do Portal com<br>PDF do BGE 2013 –<br>Relatório de Desempenho<br>Físico Financeiro 6º<br>Bimestre_ 2013 – Anexo 1 | Liquidado          | UG                           | Ação                                                                | Disponível (6<br>dígitos) e<br>selecionados apenas<br>aqueles das ações<br>identificadas como<br>de PD (consulta do<br>portal: Despesas<br>públicas – por<br>classificação<br>orçamentária). |

Notas:

(1) Os relatórios de execução orçamentária que trazem a informação da funcional programática vinculada a seus respectivos órgãos não são uniformes quanto à classificação do estágio das despesas em que foram executadas, isto é, valor liquidado ou empenhado. Em alguns Estados, a informação já está disponibilizada e identificada diretamente com o valor liquidado ou empenhado. Contudo, para algumas UFs o valor do Balanço Geral do Estado ou o valor da consulta no portal da transparência não são claros quanto ao estágio da despesa que representa os valores, havendo a necessidade de cruzamento da informação com os relatórios da execução orçamentária da Lei de Responsabilidade Fiscal;

(2) Para alguns Estados, o detalhamento da funcional programática nos relatórios não especifica até o nível ação, sendo necessário buscar essa informação em outros relatórios (LOA, QDD, etc);

(3) Não há vinculação da natureza de despesa com a funcional programática para todos os Estado nos relatórios de execução.